## **חיבור ראשוני לנטפרי** התקנת תעודת אבטחה

עליכם להתקין את תעודת האבטחה של נטפרי במחשבכם, התהליך פשוט מאוד ומתבצע תוך כמה צעדים בודדים.

ראשית עליכם להיכנס לדפדפן (כרום או אדג') ולהקליד בשורת החיפוש שלמעלה 4.2.3.4

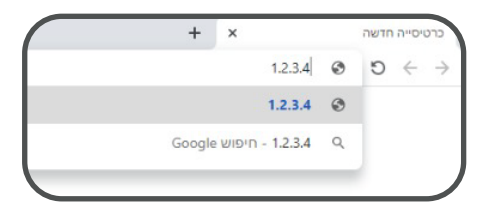

הקישו על enter במקלדת.

במסך הבא עליכם להוריד את תעודת האבטחה. לחצו על **תעודת אבטחה** כדי להתחיל את ההורדה

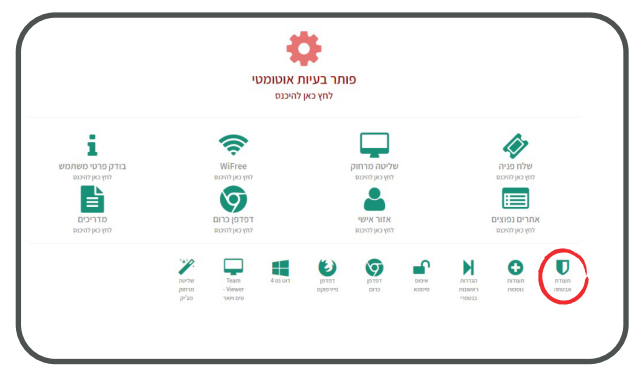

את ההורדה תוכלו לראות בצד ימין למטה.

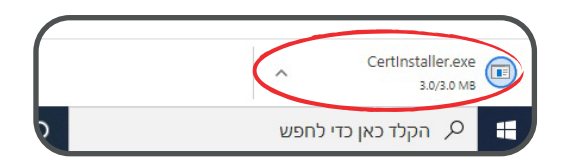

כשההורדה הושלמה, לחצו עליה.

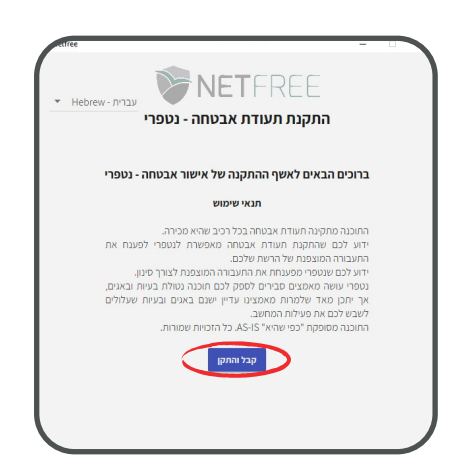

במסך הבא, לחצו על סגור בשבילי את הדפדפנים והמשך את ההתקנה

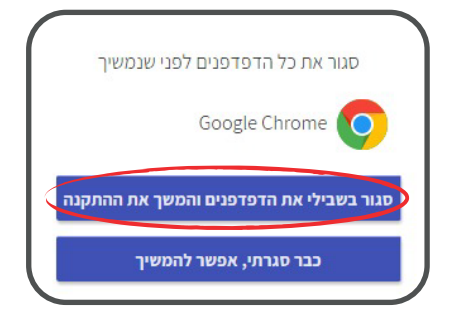

בסיום ההתקנה, יכתוב **ההתקנה הסתיימה בהצלחה**. לחצו על **סגור** ופתחו את הדפדפן שוב. מסך ההרשמה לנטפרי יעלה לכם. אם לא, היכנסו שוב ל-**1.2.3.4** ולחצו על **הגדרות ראשונות לנטפרי**.

מכאן, ההרשמה פשוטה, קלה ובעברית.

## בהצלחה!

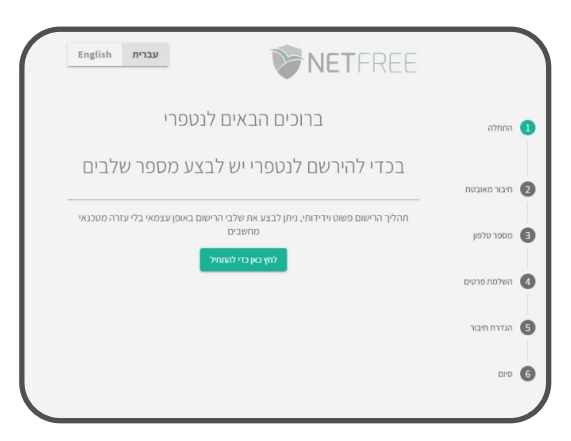